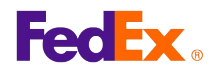

## How to Add a Reference Using FedEx Ship Manager™ at fedex.ca Shipping Administration

## **Step by Step Instructions**

- 1. Select the References tab.
- 2. Click the Create new reference button.
- 3. Enter the required Reference Details information.
- 4. Specify the reference field(s) you want to assign.
- 5. Click the Save button to save the reference and complete the task, or click the Save/Add another reference button to continue adding references.

|     |     | 2    | _ |   |
|-----|-----|------|---|---|
|     |     |      | 4 | ~ |
| Yes | Yes | 2569 | 5 |   |
| Yes | 03  | 5789 | 4 |   |
| No  | 03  | 4567 | 3 | Ξ |

| Imin Home                                          | Departments           | Users            |
|----------------------------------------------------|-----------------------|------------------|
|                                                    |                       |                  |
| Reference Details                                  |                       | (?) <u>Help</u>  |
| Please enter the fo                                | blowing ation for you | r new reference. |
| * Reference ID                                     |                       |                  |
| TROTOTOTIOO ID                                     |                       |                  |
| + Defenses                                         |                       |                  |
| <ul> <li>Reference</li> <li>description</li> </ul> |                       |                  |

This information and its use is subject to the FedEx Automation Agreement under which you obtained a license for or have been authorized to use FedEx Ship Manager at fedex.ca. FedEx makes no warranties expressed or implied and any and all warranties, including without limitation, IMPLIED WARRATIES OF MERCHANTABILITY OR FITNESS FOR A PARTICULAR PURPOSE ARE DISCLAIMED regarding this information. Any conflict between this information and the Automation Agreement, or transportation services/pricing agreement between you and FedEx, or between this information and the FedEx Service Guide will be governed by the Automation Agreement, the transportation services/pricing agreement and the FedEx Service Guide, in that order. Your use of this information constitutes your agreement to these terms.